## Instructions for installing Posi3 USB software on a Windows 8 computer for the first time.

If you connect Posi3USB to your computer running Windows 8.x without installing Posi3USB software and an appropriate USB driver then you'll see "installing Unknown Device" screen as below. But the installation of USB driver will fail because there is no USB driver in your PC.

|                                                                                                    | × |
|----------------------------------------------------------------------------------------------------|---|
| Device Setup                                                                                                    |   |
| Installing Unknown Device Please wait while Setup installs necessary files on your system. This may take several minutes. |   |
| Clos                                                                                                    | e |

If you open the Device Manager then you can find "Unknown Device" under Other devices category as shown in the picture below.

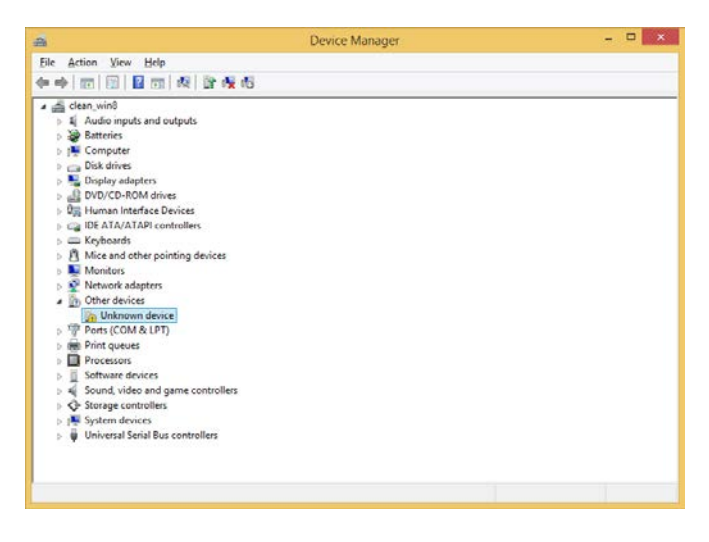

Then disconnect the Posi3USB from your PC and install Posi3USB software and follow the instruction. The Posi3USB installation wizard will select and install an appropriate USB driver for your system depending on your operating system version.

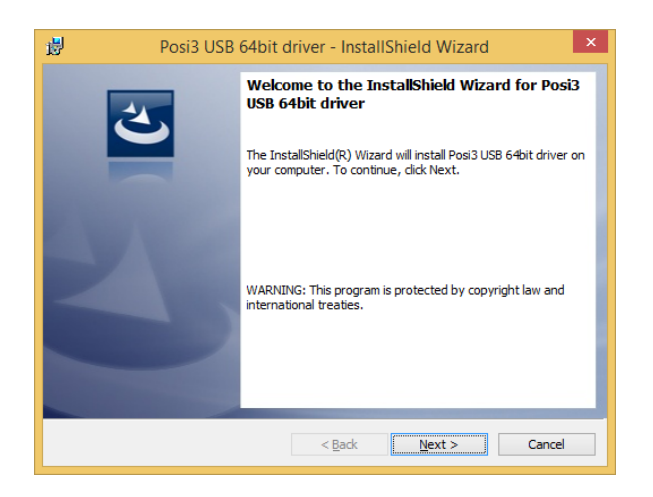

Before starting to install a USB driver, Windows Security screen will pop up by Windows system to get confirmation from the user who will try to install unsigned USB driver as shown in the picture below. You need to check the "Always trust software from "Sperian Protection ~~~" and press "Install" button.

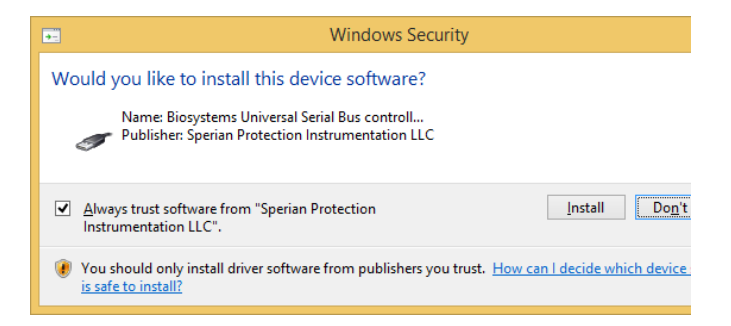

Then USB driver installation wizard will install the USB driver onto your system. Please note that it is just USB driver signing issue onto Windows 8. There is no any security issue in Posi3USB USB driver.

| 谩 | Posi3 USB 64bit driver - InstallShield Wizard                                                                                                    |
|---|----------------------------------------------------------------------------------------------------|
| 2 | InstallShield Wizard Completed<br>The InstallShield Wizard has successfully installed Posi3 USB<br>64bit driver. Click Finish to exit the wizard. |
|   | < Back Einish Cancel                                                                                                    |